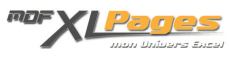

<u>TCD - Faire glisser / déplacer les champs</u> Catégorie : <u>Tableaux Croisés Dyn.</u> Publié par Mth le 20-06-2010

La méthode classique consiste à faire glisser les champs dans la fenêtre "Liste de champs", entre les zones étiquettes de lignes ou de colonnes, filtre ou valeurs; les répercussions de ces déplacements se voient immédiatement à l'écran:

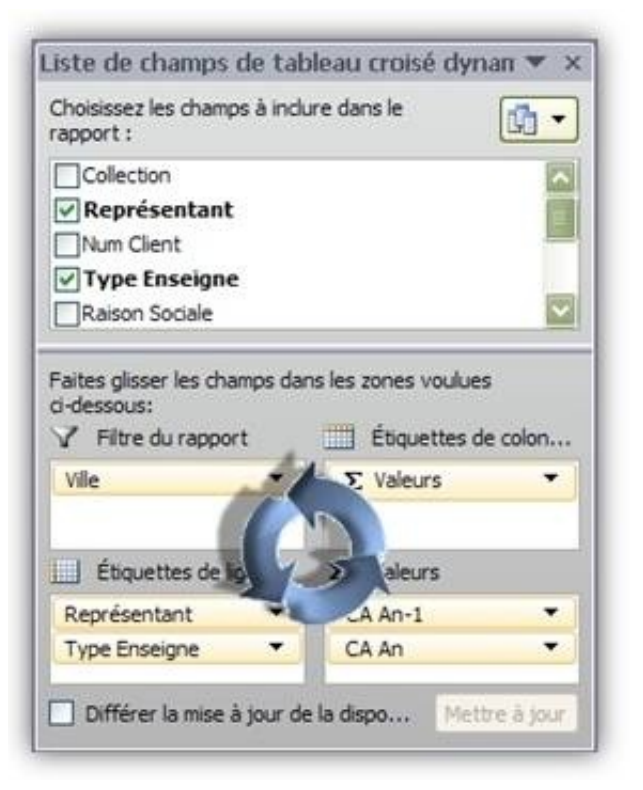

(Avec les versions antérieures à 2007, vous pouviez faire glisser les champs au sein de la fenêtre "Disposition" de l'Assistant Tableau croisé dynamique).

Il est également possible de faire glisser les champs directement de la fenêtre "Liste de champs" vers le TCD (et ce depuis Excel 2003), ou de déplacer les champs directement sur le TCD sans passer par la fenêtre "Liste de champs". Pour cela, avec Excel 2007 il est nécessaire d'activer l'option "Disposition classique du tableau croisé dynamique" en procédant ainsi:

Excel 2007 permet tout comme les versions antérieures de faire glisser les champs d'un Tableau Croisé Dynamique afin d'en modifier la présentation.

Sélectionnez une cellule quelconque du TCD, clic droit de la souris pour afficher le menu contextuel, puis cliquez sur "Options du Tableau croisé dynamique":

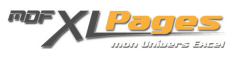

|            | <u>C</u> opier                      |   |
|------------|-------------------------------------|---|
| 1          | Fo <u>r</u> mat de cellule          |   |
|            | Format de nombre                    |   |
| 3          | Actualiser                          |   |
|            | Tri <u>e</u> r                      | • |
| ×          | Suppri <u>m</u> er « CA An-1 »      |   |
|            | Synthétiser les <u>d</u> onnées par | • |
| 9 <u>3</u> | Afficher les détails                |   |
| 0_         | Paramètres des champs de valeurs    |   |
|            | Options du tableau croisé dynamique |   |
|            | Afficher la liste champs            |   |

Ce menu "Options" est également accessible en cliquant sur l'onglet "Options" du menu "Outils de tableau croisé dynamique", puis dans le ruban sur "Options du tableau croisé dynamique / Options":

| Accueil                               | Insertion Mise en page                                               | Formules Données                                                                        | Révision | Affichage Développed         | Options Création                                                                |
|---------------------------------------|----------------------------------------------------------------------|-----------------------------------------------------------------------------------------|----------|------------------------------|---------------------------------------------------------------------------------|
| ptions du tableau<br>oisé dynamique * | Champ actif : 93<br>CA An-1                                          | <ul> <li>Grouper la sélection</li> <li>Dissocier</li> <li>Grouper les champs</li> </ul> | 21 AZA   | Actualiser Changer la source | <ul> <li>Sélectionner *</li> <li>Déplacer le tableau croisé dynamiqu</li> </ul> |
|                                       | Champ actif                                                          | Groupe                                                                                  | Trier    | Données                      | Actions                                                                         |
|                                       |                                                                      |                                                                                         |          |                              |                                                                                 |
|                                       | m du tableau croisé dynamiqu                                         | se :                                                                                    |          |                              |                                                                                 |
| Nor<br>Tat                            | m du tableau croisé dynamiqu<br>bleau croisé dynamique7              | ie :                                                                                    |          |                              |                                                                                 |
| Nor<br>Tat                            | m du tableau croisé dynamiqu<br>bleau croisé dynamique7<br>Optigns - | e:                                                                                      |          |                              |                                                                                 |

Ceci permet d'afficher la fenêtre Options du tableau croisé dynamique, sélectionnez alors l'onglet "Affichage", puis cochez la case "Disposition classique du tableau croisé dynamique", et validez en cliquant sur "Ok".

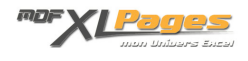

| om : Tableau croisé dynamiqu | ie7                 |                 |                |               |  |
|------------------------------|---------------------|-----------------|----------------|---------------|--|
| Disposition et mise en forme | Totaux et filtres   | Affichage       | Inpression     | Données       |  |
| Afficher                     |                     | -               |                |               |  |
| Afficher les boutons Dév     | elopper/Réduire     |                 |                |               |  |
| Afficher les info-bulles o   | ontextuelles        |                 |                |               |  |
| Afficher les propriétés d    | ans les info-bulles |                 |                |               |  |
| Afficher la légenge des d    | hamps et les listes | déroulantes d   | e filtrage     |               |  |
| Disposition classique du     | tableau croisé dyna | amique (glisser | de champs da   | ns la grille) |  |
| Africhan s éléments sa       | ns donnée en ligne  | 5               |                |               |  |
| Afficher les éléments sa     | ns donnée en color  | ines            |                |               |  |
| 🗹 Afficher les étiquettes d  | éléments si la zone | Valeurs ne co   | ntient aucun d | hamp          |  |
| Liste des champs             |                     |                 |                |               |  |
| ◯ Trier de <u>A</u> à Z      |                     |                 |                |               |  |
| Trier par ordre de source    | e de données        |                 |                |               |  |
|                              |                     |                 |                |               |  |

On peut alors déplacer un champ de la fenêtre Liste de champs directement sur la feuille à l'emplacement du TCD, en le sélectionnant dans la fenêtre liste des champs par clic gauche de la souris, puis en le faisant glisser à l'endroit souhaité du TCD en maintenant le bouton gauche de la souris enfoncé, et de relâcher le bouton de la souris lorsque la zone désirée est atteinte:

| Sec. 1 | A             | B           | C          | D       | E       | E                   | G                | i li i    |
|--------|---------------|-------------|------------|---------|---------|---------------------|------------------|-----------|
| 1      | Dép           | oser champs | de page lo | 1 99    | 6       | iste de champs d    | e tableau rr     | nicé dun  |
| 2      |               |             |            |         |         | Challense has shown | 1 web as down in | are after |
| 3      |               |             |            | 2.00    | ~       | rapport :           | a incure cans is |           |
| 4      |               |             | CA An-1    | CA An   |         | Collection          |                  |           |
| 5      | ■ Dupont      | LIBRAIRIE   | 839.4      | 765.9   |         | Représentant        |                  |           |
| 6      |               | GSS         | 1 129.0    | 1 175.9 | INSTANT | Num Client          |                  |           |
| 7      |               | GMS         | 413.7      | 390.9   | 755     | Type Enseigne       |                  |           |
| 8      | Total Dupont  |             | 2 382.1    | 2 332.7 |         | Raison Sociale      |                  |           |
| 9      | ■ Durand      | LIBRAIRIE   | 1 239.3    | 1 115.7 |         |                     |                  |           |
| 10     |               | GSS         | 655.6      | 491.6   |         | Qte Vies An         |                  |           |
| 11     |               | GMS         | 2 090.6    | 2 147.0 |         | Obé Vies An-1       |                  |           |
| 12     | Total Durand  |             | 3 985.5    | 3 754.3 |         | CA An-1             |                  |           |
| 13     | Total dénéral |             | 6367.6     | 6.087.0 |         |                     |                  |           |

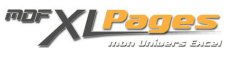

Le TCD se met immédiatement à jour avec ce nouveau champ:

|     | A                                                                                                    | В         | С                     | D       |
|-----|----------------------------------------------------------------------------------------------------|-----------|-----------------------|---------|
| 1   | Ville                                                                                                    | (Tous) 💌  |                       |         |
| 2   |                                                                                                    |           |                       |         |
| 3   |                                                                                                    |           |                       |         |
| 4   |                                                                                                    |           | CA An-1               | CA An   |
| 5   | ⊟ Dupont                                                                                                    | LIBRAIRIE | 839.4                 | 765.9   |
| 6   |                                                                                                    | GSS       | 1 129.0               | 1 175.9 |
| 7   |                                                                                                    | GMS       | 413.7                 | 390.9   |
| 8   | Total Dupont                                                                                                    |           | 2 382.1               | 2 332.7 |
| 9   | Burand                                                                                                    | LIBRAIRIE | 1 239.3               | 1 115.7 |
| 10  |                                                                                                    | GSS       | 655.6                 | 491.6   |
| 11  |                                                                                                    | GMS       | 2 090.6               | 2 147.0 |
| 12  | Total Durand                                                                                                    |           | 3 985.5               | 3 754.3 |
| 13  | Total général                                                                                                    |           | 6 367.6               | 6 087.0 |
| 4.4 | and the second second sec |           | and the second second |         |

Il est également possible de déplacer l'ordre des champs. Dans l'exemple ci-dessous le tableau présente les chiffres d'affaires par représentant ventilés par types de magasins. Pour inverser ces deux champs et voir le CA par type de magasin ventilé par représentant, il suffit de sélectionner la cellule A4 en tête du champ représentant, puis de positionner le curseur sur le coté droit (il prend alors la forme d'une croix):

| D            | C                                                  | D                                                                                                    |
|--------------|----------------------------------------------------|----------------------------------------------------------------------------------------------------|
| 1            |                                                    |                                                                                                    |
| à <b>∔</b> ⇒ | CA An-1                                            | CA An                                                                                                    |
| LIBRAIRIE    | 839.4                                              | 765.9                                                                                                    |
| GSS          | 1 129.0                                            | 1 175.9                                                                                                    |
| GMS          | 413.7                                              | 390.9                                                                                                    |
|              | 2 382.1                                            | 2 332.7                                                                                                    |
| LIBRAIRIE    | 1 239.3                                            | 1 115.7                                                                                                    |
| GSS          | 655.6                                              | 491.6                                                                                                    |
| GMS          | 2 090.6                                            | 2 147.0                                                                                                    |
|              | 3 985.5                                            | 3 754.3                                                                                                    |
|              | 6 267 6                                            | 0.007.0                                                                                                    |
|              | LIBRAIRIE<br>GSS<br>GMS<br>LIBRAIRIE<br>GSS<br>GMS | CA An-1<br>LIBRAIRIE 839.4<br>GSS 1 129.0<br>GMS 413.7<br>2 382.1<br>LIBRAIRIE 1 239.3<br>GSS 655.6<br>GMS 2 090.6<br>3 985.5 |

Maintenez alors le bouton gauche de la souris enfoncé, puis faites glisser la sélection sur la droite juste après la colonne B contenant le type de magasin. Un trait gris s'affiche alors, pour indiquer la nouvelle position du champ :

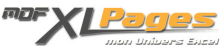

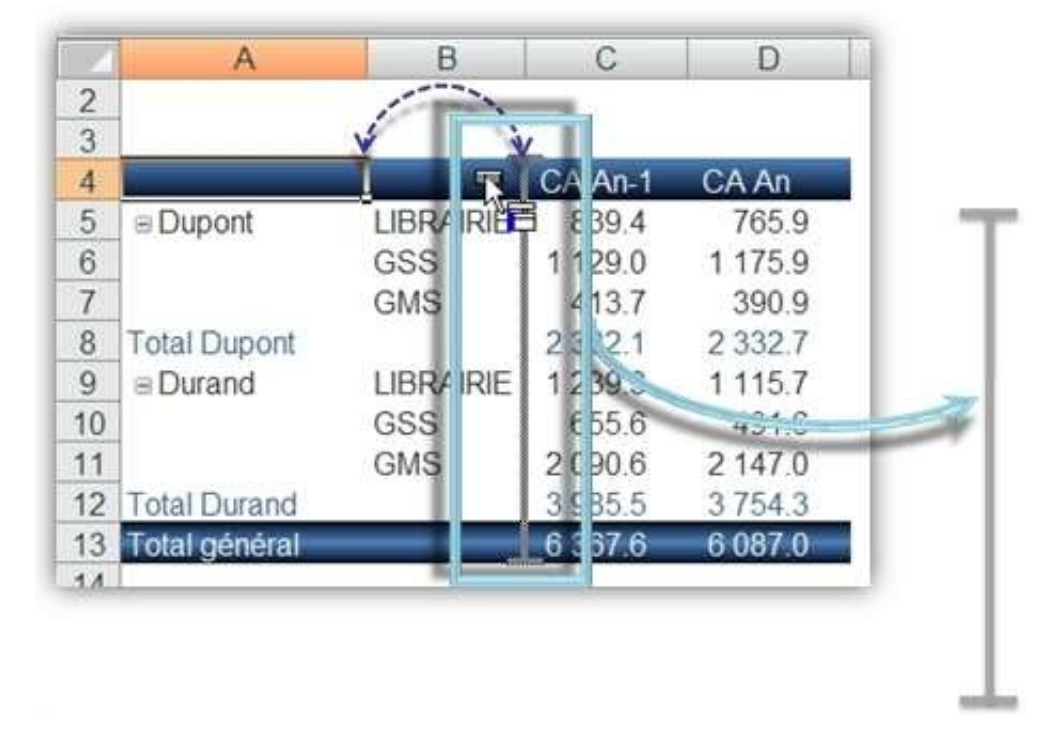

Libérez le bouton de la souris, la nouvelle présentation du TCD s'affiche:

| 1  | A               | В      | C       | D       |
|----|-----------------|--------|---------|---------|
| 2  |                 |        |         |         |
| 3  |                 |        |         |         |
| 4  |                 |        | CA An-1 | CA An   |
| 5  | ■ LIBRAIRIE     | Dupont | 839.4   | 765.9   |
| 6  |                 | Durand | 1 239.3 | 1 115.7 |
| 7  | Total LIBRAIRIE |        | 2 078.8 | 1 881.6 |
| 8  | ■GSS            | Dupont | 1 129.0 | 1 175.9 |
| 9  |                 | Durand | 655.6   | 491.6   |
| 10 | Total GSS       |        | 1 784.5 | 1 667.5 |
| 11 | GMS             | Dupont | 413.7   | 390.9   |
| 12 |                 | Durand | 2 090.6 | 2 147.0 |
| 13 | Total GMS       |        | 2 504.3 | 2 538.0 |
| 14 | Total général   |        | 6 367.6 | 6 087.0 |
| 15 |                 |        |         |         |

Pour obtenir la même chose en partant de la fenêtre "Liste des champs", il suffit d'inverser l'ordre des deux champs dans les étiquettes de lignes:

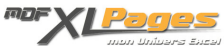

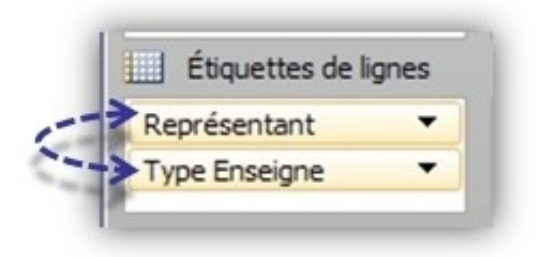

Cette option permet également de déplacer les champs de valeurs. Dans l'exemple ci-dessous, les chiffres d'affaires se présentent sur la même colonne, or nous préférons les visualiser sur deux colonnes l'une à coté de l'autre pour faciliter la comparaison.

Il suffit de sélectionner la cellule C3 en tête de la colonne contenant les chiffres d'affaires, puis de sélectionner le bord droit de cette cellule (le curseur doit être en forme de croix):

| X | A              | rseur.    | C        | D       |
|---|----------------|-----------|----------|---------|
|   |                |           |          |         |
| } |                |           |          | Lotal   |
| ł | ⊟ Dupont       | LIBRAIRIE | CA An-1+ | 839.4   |
| 5 |                |           | CA An    | 765.9   |
| 6 |                | GSS       | CA An-1  | 1 129.0 |
| 7 |                |           | CA An    | 1 175.9 |
| 8 |                | GMS       | CA An-1  | 413.7   |
| 9 |                |           | CA An    | 390.9   |
| 0 | CA An-1 Dupont |           |          | 2 382.1 |
| 1 | CA An Dupont   |           |          | 2 332.7 |
| 2 | Durand         | LIBRAIRIE | CA An-1  | 1 239.3 |
| 3 |                |           | CA An    | 1 115.7 |
| 4 |                | GSS       | CA An-1  | 655.6   |

de cliquer sur le bouton gauche de la souris tout en faisant glisser la sélection sur la droite:

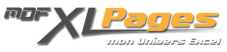

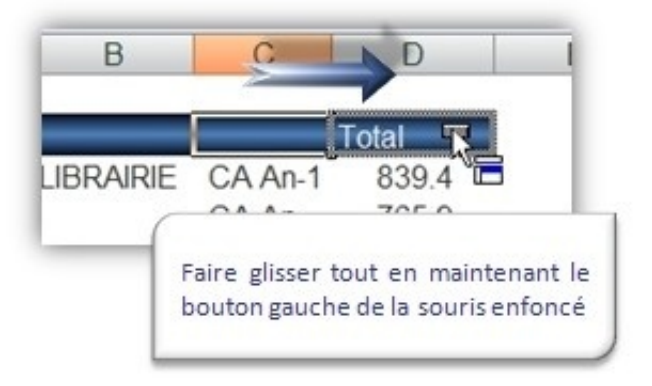

## Le résultat s'affiche ainsi:

| 1  | A            | В         | С       | D       | E |
|----|--------------|-----------|---------|---------|---|
| 2  |              |           |         |         |   |
| 3  | l            |           |         |         |   |
| 4  |              |           | CA An-1 | CA An   |   |
| 5  | Dupont       | LIBRAIRIE | 839.4   | 765.9   |   |
| 6  |              | GSS       | 1 129.0 | 1 175.9 |   |
| 7  |              | GMS       | 413.7   | 390.9   |   |
| 8  | Total Dupont |           | 2 382.1 | 2 332.7 |   |
| 9  | ■ Durand     | LIBRAIRIE | 1 239.3 | 1 115.7 |   |
| 10 |              | 222       | 655.6   | 101.6   |   |

Pour obtenir la même chose en partant de la fenêtre "Liste des champs", il suffit de sélectionner  $\sum$  Valeurs dans les étiquettes de lignes et de le faire glisser dans les étiquettes de colonnes:

| Filtre du rapport    | Étiquettes de colon. |
|----------------------|----------------------|
| Vile                 | → Σ Valeurs -        |
| Étiquettes de lignes | Σ Valeurs            |
| ∑ Valeurs ▼          | CA An-1              |
| Description and and  | CA An 🔻              |

D'autres manipulations sont possibles, même si l'option "Disposition classique du tableau croisé dynamique" n'est pas cochée. Par exemple, dans le tableau ci-dessous nous ne souhaitons pas présenter les types de magasins par ordre alphabétique, mais nous voulons voir les librairies en première position.

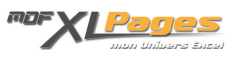

Il faut alors sélectionner le bord d'une cellule contenant "Librairie" (le curseur doit avoir la forme d'une croix):

| 1  | A             | В         | С       | D       |
|----|---------------|-----------|---------|---------|
| 2  |               | 1         |         |         |
| 3  |               |           |         |         |
| 4  |               |           | CA An-1 | CA An   |
| 5  | Dupont        | GSS       | 1 129.0 | 1 175.9 |
| 6  |               | LIBRAIRIE | → 839.4 | 765.9   |
| 7  |               | GMS       | 413.7   | 390.9   |
| 8  | Total Dupont  |           | 2 382.1 | 2 332.7 |
| 9  | Durand        | GSS       | 655.6   | 491.6   |
| 10 |               | LIBRAIRIE | 1 239.3 | 1 115.7 |
| 11 |               | GMS       | 2 090.6 | 2 147.0 |
| 12 | Total Durand  |           | 3 985.5 | 3 754.3 |
| 13 | Total général |           | 6 367.6 | 6 087.0 |
| 14 |               |           |         |         |

Faire glisser cette cellule vers le haut en maintenant le bouton gauche de la souris enfoncé (un trait gris apparaît pour indiquer le futur emplacement):

| 4  | А                                                                                                    | В              | С          | L       |
|----|----------------------------------------------------------------------------------------------------|----------------|------------|---------|
| 2  |                                                                                                    |                |            |         |
| 3  |                                                                                                    |                |            |         |
| 4  |                                                                                                    |                | CA An-1    | CA An   |
| 5  | ■ Dupont                                                                                                    | GSS            | 1129.0     | 1 175.9 |
| 6  |                                                                                                    |                | 4:D4 230 / | 765.0   |
| 7  |                                                                                                    | GMS            | 413.7      | 390.9   |
| 8  | Total Dupont                                                                                                    |                | 2 382.1    | 2 332.7 |
| 9  | Durand                                                                                                    | GSS            | 655.6      | 491.6   |
| 10 |                                                                                                    | LIBRAIRIE      | 1 239.3    | 1 115.7 |
| 11 |                                                                                                    | GMS            | 2 090.6    | 2 147.0 |
| 12 | Total Durand                                                                                                    | 8.003×86168.19 | 3 985.5    | 3 754.3 |
| 3  | Total général                                                                                                    |                | 6 367.6    | 6 087.0 |
| 14 | and the second second se |                |            |         |

Si cet endroit convient, lâcher le bouton de la souris, le résultat se présente comme ci-dessous, pour chaque représentant les librairies apparaissent en première ligne:

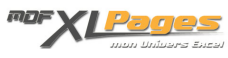

|    | A             | B                 | С       | D       |
|----|---------------|-------------------|---------|---------|
| 2  |               |                   |         |         |
| 3  |               |                   |         |         |
| 4  |               |                   | CA An-1 | CA An   |
| 5  | Dupont        | LIBRAIRIE         | 839.4   | 765.9   |
| 6  |               | GSS               | 1 129.0 | 1 175.9 |
| 7  |               | GMS               | 413.7   | 390.9   |
| 8  | Total Dupont  |                   | 2 382.1 | 2 332.7 |
| 9  | Durand        | LIBRAIRIE         | 1 239.3 | 1 115.7 |
| 10 |               | GSS               | 655.6   | 491.6   |
| 11 |               | GMS               | 2 090.6 | 2 147.0 |
| 12 | Total Durand  | er entstaar sool. | 3 985.5 | 3 754.3 |
| 13 | Total général |                   | 6 367.6 | 6 087.0 |
| 14 |               |                   |         |         |

Et pour toutes vos questions, n'hésitez pas à nous rejoindre sur les Forums XLpages.com.